## DAV - Documento Auxiliar de Venda

O DAV é um tipo de documento emitido e impresso em impressora não fiscal antes de terminar a operação de compra, para atender as necessidades operacionais do estabelecimento comercial. Serve para operações como orçamento ou pedido.

Funcionalidade disponibilizada a partir da versão 1.0.5000.012 do EasyCash compatível com a versão do Intellicash 3.0.137.012.

No Frente de caixa será possível apenas efetuar a venda deste documento ou seja o DAV será emitido pelo sistema de retaguarda Intellicash. Para saber como funciona a emissão do DAV no Intellicash acesse o manual: Orçamento

Lembrando que o sistema de frente de caixa irá trabalhar conforme a configuração *"Turno Administrado pelo Retaguarda(Config.:2107)"* que foi exportado do Intellicash. Essa configuração não permite ser alterada no Frente de caixa.

**Turno controlado pela Retaguarda:** Caso o sistema trabalhe com essa configuração marcada, o frente de caixa só irá permitir a venda de itens provenientes de orçamento. Neste caso, a tela de venda ficará limitada a algumas funções como a da própria venda de DAV(Ctrl+F9), Cancelamento de cupom(F11), Consulta de cheque(Ctrl+Q), Menu Fiscal(Ctrl+M) e TEF ADM(F8).

| EASYCASH<br>FRENTE DE    | I - <b>VERSÃO 1.1</b><br>CAIXA |                                           |               |                 |            |         |                                                                           |
|--------------------------|--------------------------------|-------------------------------------------|---------------|-----------------|------------|---------|---------------------------------------------------------------------------|
| Consumidor               |                                |                                           |               |                 |            |         |                                                                           |
| Item Código EAN          | Descri                         | ção                                       | Qtde Unid     | V.Unit<br>0,000 | V.Liq.     | Desc    | IWS SOLUTIONS                                                             |
|                          |                                |                                           |               |                 |            | E Quar  | onto<br>0,00<br>ntidade<br>0,000<br>r Unitário<br>0,00<br>r Total Líquido |
| 4 Finalizar ) (anda (F2) | Dré Vanda (Chrl. i.V)          | Abria Causta (E12)                        | Conselar C    | (511)           |            |         | 0,00                                                                      |
| Cancelar Item (F10)      | Consultar Precos (E7)          | Abrir Gaveta (F12) Desconto de Itens (F5) | A Sangria (F4 | upom (F11)      |            |         | 0 00                                                                      |
| Suprimento (F3)          | DAV (Ctrl + F9)                | Cheque TEF (Ctrl + 0)                     | Menu Fisca    | (Ctrl + M)      | lotal      |         | 0,00                                                                      |
| Consumidor (F6)          | ADM - TEF (F8)                 | Pagamento (Ctrl + G)                      | Recebimen     | to (Ctrl + R)   | Status     |         |                                                                           |
| Entrega (Ctrl + E)       | Reimpressão (Ctrl + P)         | Duplicar CF (Ctrl + F)                    | 🚯 Sair (ESC)  |                 | Cupom      | fechado |                                                                           |
| 25/11/2015 10:12:16 PDV  | /: 000 ECF: 001 Usuário:       | ADMIN Operador: ADMI                      | N Turno: 01(2 | 5/11/2015)      | COO: 02603 | 37      | 1 🗍 🗁 📀 [                                                                 |

1/8

Nessa situação, quando for agendada forma de pagamento cliente, não será permitido alterar o agente desse DAV. Assim se eu fizer um orçamento para o cliente João agendando forma de pagamento Cliente, não será permitido escolher outro cliente no momento da venda mesmo que eu cancele a sugestão que veio da retaguarda. Pois quando você agenda as formas de pagamento na retaguarda, ao chamar esse DAV no Frente de caixa automaticamente e imediatamente após o registro dos itens aparecerá uma mensagem informando que foi agendado tais formas de pagamento e se você deseja prosseguir com essas sugestões ou não. Se você clicar em Não as sugestões serão canceladas e quando você clicar em F2 para finalizar a venda abrirá normalmente a tela para selecionar a forma de pagamento desejada. O mesmo ocorrerá no caso de forma de pagamento TROCA, não permitindo ser alterada.

| Informação |                                                                                                    |
|------------|----------------------------------------------------------------------------------------------------|
| 1          | As seguintes FORMAS DE RECEBIMENTO foram sugeridas para o CUPOM 017814(0000003079):<br>+ DESCRIÇÃO: DINHEIRO - VALOR: R\$ 67,00 - VENCIMENTO: 23/07/2014<br>+ DESCRIÇÃO: CLIENTES - VALOR: R\$ 67,00 - VENCIMENTO: 23/07/2014<br>+ DESCRIÇÃO: AMEX CREDITO TEF - VALOR: R\$ 65,80 - VENCIMENTO: 23/07/2014<br>Deseja confirmar o FECHAMENTO do CUPOM FISCAL? |

Sugestão da forma de pagamento

Ainda nessa situação, quando finalizado o cupom fiscal, irá aparecer uma visualização de retorno da venda se a configuração *"Impressão da confirmação da venda(Config.:5706)"* estiver marcada. Caso não esteja, essa visualização não será exibida. Essa configuração só será válida para o turno controlado pela retaguarda.

## SUPERMERCADO

| WS SEAS        | Confirmação de Venda: 0000009<br>Cliente: RE INFORMÁTICA LTDA - | 669<br>ME    | 2015  | Cupom Fiscal:     | 26040       |
|----------------|-----------------------------------------------------------------|--------------|-------|-------------------|-------------|
|                | CFF/CNF3.01/9/00000102                                          | Data. 23/11/ | 2015  |                   |             |
| EAN            | Descrição                                                       |              | Qtde. | Valor Unit. (R\$) | Total (R\$) |
| 07891025700197 | ÁGUA MINERAL PURA FONTI DANO                                    | DNE C/GAS    | 1     | 1,39              | 1,39        |
| 07894900014211 | COCA COLA 2L RETORNÁVEL                                         |              | 1     | 3,99              | 3,99        |
|                | Formas de l                                                     | Pagamento    |       |                   |             |
| Descrição      | Cliente                                                         | _            |       | Vencimento        | Total (R\$) |
| DINHEIRO       | RE INFORMÁTICA LTDA - ME                                        |              |       |                   | 5,38        |
|                |                                                                 |              |       | Acréscimo: R\$    | 0,00        |
|                |                                                                 |              |       | Desconto: R\$     | 0,00        |
|                |                                                                 |              |       | Total: R\$        | 5,38        |

### Impressão de retorno

Quando o DAV estiver controlado pela retaguarda e por problemas de comunicação com a ECF o

sistema não registrar todos os itens, será apresentada uma mensagem informativa avisando que o cupom será cancelado e para que duplique o orçamento na Retaguarda não permitindo a sua finalização.

Porém vale lembrar que se o turno for controlado pelo frente não apresentará esta mensagem, uma vez que o usuário neste caso pode inserir mais itens ou deletar do orçamento, cabendo ao operador do frente de caixa verificar se todos os itens constam na tela.

**Turno controlado pelo Frente:** Caso o sistema trabalhe com a configuração desmarcada, o frente de caixa irá trabalhar normalmente com todas as funções liberadas e será permitido além de venda proveniente de orçamento como qualquer venda que não seja de orçamento. Além disso será permitido em um mesmo cupom fiscal chamar um orçamento e passar mais itens que desejar, mas o contrário não será permitido. Se passar um item o botão do DAV será automaticamente desabilitado, pois a identificação do cliente que vem do orçamento ocorre na abertura do cupom e se já existe um item o cupom já foi aberto e com isso não consegue identificar esse cliente.

No caso de um agendamento de forma de pagamento, só aparecerá a sugestão de forma de pagamento ao clicar em F2 para finalizar, pois nessa situação será permitido inserir mais itens e se isso ocorrer uma outra mensagem será exibida informando que não poderá ser finalizado nas formas sugeridas pois foi alterado o valor do cupom fiscal.

A sugestão da forma de pagamento também será automaticamente cancelada em caso que o orçamento venha com desconto ou acréscimo no seu total. Isto ocorrerá somente para turno controlado pelo frente.

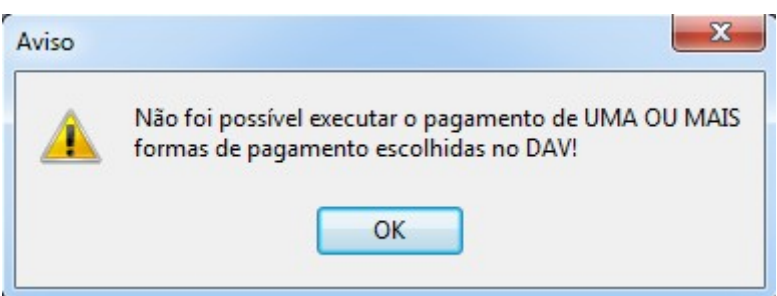

Mensagem de cancelamento da sugestão da forma de pagamento

Uma vez definido o tipo de turno, ao clicar no botão DAV, abrirá uma tela onde você poderá informar o número do orçamento que deseja realizar a venda. Após digitar o número do orçamento dê um enter que o sistema irá localizar e automaticamente começará a vendê-lo sem necessidade de dar o Ok se a configuração *"Processar ao Localizar(Config.:2207)"* estiver marcada. Caso esta não esteja marcada, após inserir o número do orçamento o sistema irá exibí-lo e só irá vendê-lo se você clicar no botão Ok. Last

| update:<br>2016/12/01 | amanuais:intellicash:relatorio:gestao_de_vendas:pre_venda http://wiki.iws.com.br/doku.php?id=manuais:intellicash:relatorio:gestao_de_vendas:pre_venda&rev=1480590138 |
|-----------------------|----------------------------------------------------------------------------------------------------|
| 11.02                 |                                                                                                    |

| Docun       | nento Auxiliar de Ven                                                    | da(DAV)                      |          |             |             |          |            |  |  |  |  |
|-------------|--------------------------------------------------------------------------|------------------------------|----------|-------------|-------------|----------|------------|--|--|--|--|
|             | Documento Auxiliar de Venda(DAV)                                         |                              |          |             |             |          |            |  |  |  |  |
| (F3)<br>Nún | (F3) <u>N</u> úmero<br>Número ▼ Inserir <u>Remover</u> <u>L</u> ocalizar |                              |          |             |             |          |            |  |  |  |  |
|             | DAV: 000009669                                                           |                              |          |             |             |          |            |  |  |  |  |
| Di          | ata Número                                                               | Desconto Acréscimo           | Valor    | Total       | Situação    |          | <u>^</u>   |  |  |  |  |
| 25/11       | /2015 0000009669                                                         | 0,00 0,00                    |          | 5,38 IMF    | PRESSO      |          |            |  |  |  |  |
|             |                                                                          |                              |          |             |             |          |            |  |  |  |  |
|             |                                                                          |                              |          |             |             |          |            |  |  |  |  |
|             |                                                                          |                              |          |             |             |          | E          |  |  |  |  |
|             |                                                                          |                              |          |             |             |          |            |  |  |  |  |
|             |                                                                          |                              |          |             |             |          |            |  |  |  |  |
|             |                                                                          |                              |          |             |             |          |            |  |  |  |  |
|             |                                                                          |                              |          |             |             |          | *          |  |  |  |  |
|             |                                                                          | Quantidade de                | e Itens: | 0002        |             |          |            |  |  |  |  |
| Item        | Código EAN                                                               | Descrição                    | Qtde.    | Valor Unit. | Valor Total | Situação | Descontc * |  |  |  |  |
| 001         | 07891025700197                                                           | AGUA MINERAL PURA FONTI DAN( | 1,000    | 1,39        | 1,39        |          | 0,(        |  |  |  |  |
| 002         | 07894900014211                                                           | COCA COLA 2L RETORNAVEL      | 1,000    | 3,99        | 3,99        |          | 0,(        |  |  |  |  |
|             |                                                                          |                              |          |             |             |          |            |  |  |  |  |
|             |                                                                          |                              |          |             |             |          | =          |  |  |  |  |
|             |                                                                          |                              |          |             |             |          | -          |  |  |  |  |
|             |                                                                          |                              |          |             |             |          |            |  |  |  |  |
|             |                                                                          |                              |          |             |             |          | Ψ.         |  |  |  |  |
| •           |                                                                          |                              |          |             |             |          | •          |  |  |  |  |
|             |                                                                          | E 20                         |          |             |             |          |            |  |  |  |  |
|             | tal:                                                                     | 5,30                         |          |             | X Cano      | elar 🗸   | <u>O</u> k |  |  |  |  |

# Localizar DAV

Caso não saiba o número do orçamento é possível fazer uma busca dando um enter no campo número que irá exibir uma nova tela já com o filtro início e término preenchido baseado nos últimos quatro dias e consequentemente o resultado desse filtro. Assim é possível percorrer pelos DAVs através da seta do teclado. Ao localizar o orçamento e selecioná-lo basta clicar no botão Ok ou chamar pela tecla de atalho Alt+O.

Como pode ser visualizado na imagem abaixo, há também nessa tela um campo situação onde as opções estão desabilitados não permitindo selecioná-las, isso ocorre porque só será permitido vender orçamentos que foram exportado para cupom fiscal, ou seja, os orçamentos cujo a situação consta como "A Faturar" no Intellicash.

| Localizar DAV em | Aberto                  |                |                 |             |             |              |          |
|------------------|-------------------------|----------------|-----------------|-------------|-------------|--------------|----------|
| (F3)             | <u>N</u> úmero          | <u>I</u> nício | <u>T</u> érmino |             |             |              |          |
| Número           | •                       | 10/11/2016 -   | 30/11/2016      | -           |             |              |          |
| Situação         |                         |                |                 |             |             |              |          |
| 🔘 Aberto 🔘       | Finalizado 🔘 Confirma   | do 🖲 Todos 🖌 🖌 | Eiltrar         |             | Registro    | s encontrado | os: 0023 |
|                  |                         | DAV: 0000      | )000071         |             | 5           |              |          |
| Data             | Hora Client             | te Documen     | to Núm          | ero Va      | lor Total   | Desconto A   | Acrésc 🔺 |
| 15/11/2016 10::  | L0:42 CONSUMIDOR        |                | 000000          | 0071        | 6,55        | 0,00         |          |
|                  |                         |                |                 |             |             |              |          |
|                  |                         |                |                 |             |             |              |          |
|                  |                         |                |                 |             |             |              | -        |
| < 🗌              |                         |                |                 |             |             |              | P.       |
|                  |                         | Quantidade de  | Itens: 00       | )2          |             |              |          |
| Código EAN       | Des                     | crição         | Qtde.           | Valor Unit. | Valor Total | Desconto     | ^        |
| 7891000065440    | SAB ERANCIS LUXO 9      | IOCA 395G CX   | 1,00            | 4,90        | 4,90        | 0,00         |          |
| 7050050100051    | 5/10/110/110/15/20/00/5 |                | 1,00            | 1,05        | 1,05        | 0,00         | 2        |
|                  |                         |                |                 |             |             |              |          |
|                  |                         |                |                 |             |             |              |          |
|                  |                         |                |                 |             |             |              | Ξ        |
|                  |                         |                |                 |             |             |              |          |
|                  |                         |                |                 |             |             |              |          |
|                  |                         |                |                 |             |             |              | +        |
| Total            | 6 55                    |                |                 |             | Cancelar    |              | ok       |
|                  | 0,33                    |                |                 |             |             |              |          |

#### **Busca DAV pelo filtro data** Pré-Venda

A pré-venda segue todas as recomendações do DAV, com algumas diferenças:

- Não é identificado o cliente;
- É obrigatório a venda da pré-venda, ou seja, a emissão do seu cupom fiscal.
- A pré-venda não pode ser impressa em nenhum tipo de relatório, a não ser o próprio cupom fiscal emitido a partir dela;
- Sua numeração segue a mesma lógica do DAV e deve ser separada da numeração do DAV, tendo sua própria sequência;
- Ao final do dia antes da emissão da redução Z devem-se cancelar todas as pré-vendas do dia anterior que não foram finalizadas em cupom fiscal. Para tal, o sistema emite automaticamente o cupom fiscal referente a cada Pré-venda e cancela na sequência;

A tela da pré-venda contém vários campos, conforme figura abaixo:

|        | Pré-                | Venda 👖                   |                      |                             |                      |                |
|--------|---------------------|---------------------------|----------------------|-----------------------------|----------------------|----------------|
| Descri | ição ou EAN do pro  | duto                      | Qtde Valor Unit.     | /alor Total                 | 1 <u>0</u>           | Número         |
| L      |                     |                           | 0,00 0,00            | 0,00 🗸 Inserir              | Foco Grid(F4)        | 4              |
| Item   | Código EAN          | Descrição                 | Qtde. Valor Un       | it. Desconto Acrescimo      | Valor Total Situação | Código Interno |
|        |                     |                           |                      |                             |                      | 5              |
|        |                     |                           |                      |                             |                      | Data           |
|        |                     |                           |                      |                             |                      | 6              |
|        |                     |                           |                      |                             |                      | fituação       |
|        |                     |                           |                      |                             |                      |                |
|        |                     |                           |                      |                             |                      | Valor Unitário |
|        |                     |                           |                      |                             |                      | 0,00           |
|        |                     |                           |                      |                             |                      | Quantidade     |
|        |                     |                           |                      |                             |                      | 0,00           |
|        |                     |                           |                      |                             |                      | Desconto       |
|        |                     |                           |                      |                             |                      | 0,00           |
|        |                     |                           |                      |                             |                      | Valor Total    |
|        |                     |                           |                      |                             |                      | 0,00           |
|        |                     | ſ                         | 9                    |                             |                      |                |
|        |                     |                           | 2                    |                             | l                    | *              |
| 1.     | inalizar (F2)       | Cancelar Rem /E10)        | Consultar Proce (E7) | P Descente Rem (FE)         |                      |                |
| 100    | achar PV/E9)        | localizar D( (F2)         | Duplicar (56)        | Manu Fieral (Ctrl + M)      |                      | 0.00           |
|        | Vitorar Pré-Venda / | (E0) (D. Sale (ESC)       | Carbohicai (Po)      | (III) Menu Piscai (Cui + M) | Total:               | 0,00           |
| 24     | uterar Pre-vehida ( | (ESC)                     |                      |                             |                      |                |
| 23/02/ | /2016 11:16:58      | PV: 000000000 Usuário: Al | OMIN Operador: ADMIN |                             |                      | EasyCash 1.2 🚆 |

Tela do Pré-Venda

11:02

- **Campo 1:** Neste campo será identificado o produto que deseja inserir, a sua quantidade, juntamente com o valor unitário do produto e o valor total.
- Campo 2: Botão inserir ao ser pressionado insere o produto selecionado no campo 1.
- Campo 3: O atalho 'F4' é utilizado quando necessário ir para o grid dos produtos já inseridos no PV.
- **Campo 4:** Aqui é mostrado o número sequencial e único da pré-venda que esta sendo gerado com 10 dígitos. É esse número que é informado no cupom fiscal.
- Campo 5: Este campo mostra o código interno definido pelo estabelecimento, porém só estará habilitado se nas configurações estiver marcada para solicitar o código interno, conforme mencionado no em 'Aba Dav/Pré-venda' deste manual.
- Campo 6: Mostra a data em que o usuário esta realizando a pré-venda.
- Campo 7: É a situação em que se encontra a pré-venda. Uma Pré-venda possui três situações Aberta(ainda pode ser alterado), Finalizada(não pode mais ser alterado) e Confirmada(já saiu em cupom fiscal).
- Campo 8: Mostra o valor Total da pré-venda.
- Funções 9: São algumas funções de atalho próprio para o pré-venda.
  - Cancelar Item(F10): Cancela um item que já foi inserido no PV. Esse botão só será habilitado se PV em aberto com pelo menos um produto registrado. Quando houver a solicitação do cancelamento do item irá ser exibida uma nova tela com todos os itens já inseridos no PV, então selecione o item desejado e clique em Ok. Esse item também será cancelado no seu respectivo cupom fiscal.
  - **Finalizar(F2):** Essa função serve para finalizar uma pré-venda em aberto.
  - **Consultar Preço (F7):** Consulta apenas o preço de um produto.

- Desconto Item (F5): Dar desconto no próximo item que for vendido. Esse desconto pode ser informado tanto em porcentagem (%) quanto em valor (R\$);
- Fechar PV(F8): Essa função permite fechar uma pré-venda que esteja em aberta na tela. Ao solicitar esta função aparecerá uma mensagem perguntando se você deseja finalizar aquela pré-venda em aberta, ao pressionar 'Não' a tela limpa permitindo que o usuário abra uma nova pré-venda. Caso for pressionado 'Sim' é finalizada a pré-venda;
- Localizar PV(F3): Permite ao usuário localizar uma pré-venda. Ao solicitar essa função abrirá a tela abaixo permitindo que o usuário localize através de alguns filtros como Número, Código Interno, período e situação. Ao selecionar o PV deseja clique no botão Ok que o sistema irá carregar na tela de PV esse PV.

| Localizar Pré-Vend                                                                                                    | a em Aberto    |              |            |            |             |                  |             |          |
|----------------------------------------------------------------------------------------------------|----------------|--------------|------------|------------|-------------|------------------|-------------|----------|
| (F3)   Número   Início   Término     Código Interno   25/11/2015   25/11/2015     Número   25/0000   25/0000     Código Interno   Izado © Confirmado © Todos   Filtrar |                |              |            |            |             |                  |             |          |
|                                                                                                    |                | Pré-V        | /enda: 00  | 0000003    | 3           |                  |             |          |
| Data N                                                                                                    | lúmero (       | Cod. Interno | Situação   | Desconto   | Acréscimo   | Valor Tota       | al          | <u>^</u> |
| 25/11/2015 000                                                                                                    | 0000003        |              | FINALIZADO | 0,00       | 0,00        |                  | 3,99        |          |
|                                                                                                    |                |              |            |            |             |                  |             | E        |
|                                                                                                    |                |              |            |            |             |                  |             |          |
|                                                                                                    |                |              |            |            |             |                  |             | -        |
|                                                                                                    |                | Quanti       | idade de I | (tens: 000 | )1          |                  |             |          |
| Código EAN                                                                                                    |                | Descrição    |            | Qtde.      | Valor Unit. | Desconto         | Valor Total | -        |
| 7894900014211                                                                                                    | COCA COLA 2L R | ETORNÁVEL    |            | 1,00       | 3,99        | 0,00             | 3,99        |          |
|                                                                                                    |                |              |            |            |             |                  |             |          |
|                                                                                                    |                |              |            |            |             |                  |             |          |
|                                                                                                    |                |              |            |            |             |                  |             | Ξ        |
|                                                                                                    |                |              |            |            |             |                  |             |          |
|                                                                                                    |                |              |            |            |             |                  |             |          |
|                                                                                                    |                |              |            |            |             |                  |             |          |
|                                                                                                    |                |              |            |            |             |                  |             |          |
|                                                                                                    |                |              |            |            |             |                  |             | <b>T</b> |
| Total:                                                                                                    | 3,9            | 9            |            |            | ×           | <u>C</u> ancelar |             | k        |

Localizar Pré-Venda

- **Duplicar (F6):** Essa funcionalidade permite gerar uma nova pré-venda com um novo número e novo código interno baseando na Pré-venda que esta em aberta.
- Alterar Pré-Venda (F9): O botão é habilitado quando localizada uma PV para que seja realizada uma alteração e a mesma esteja com a situação igual à Finalizada. Quando acionada essa função atráves de um clique no botão ou pelo atalho (F9) será exibida uma mensagem de confirmação de edição para o usuário e caso usuário colocar que SIM, o PV mudará a situação para aberta novamente sendo possível editar a mesma e em seguida é necessário finalizá-la novamente para que seja possível a venda da mesma.
- Sair (ESC): Fecha a tela de Pré-venda

Last update: 2016/12/01 manuais:intellicash:relatorio:gestao\_de\_vendas:pre\_venda http://wiki.iws.com.br/doku.php?id=manuais:intellicash:relatorio:gestao\_de\_vendas:pre\_venda&rev=1480590138 11:02

From: http://wiki.iws.com.br/ - Documentação de software

Permanent link: http://wiki.iws.com.br/doku.php?id=manuais:intellicash:relatorio:gestao\_de\_vendas:pre\_venda&rev=1480590138 ×

Last update: 2016/12/01 11:02